# Tabla de Contenidos

| Cómo configurar la Nube y la Aplicación móvil | 1 |
|-----------------------------------------------|---|
| Video de Demostración                         | 8 |

System Configuration, BioStar 2, Mobile, API, Cloud

# Cómo configurar la Nube y la Aplicación móvil

Antes de empezar, consulte el curso fundamental sobre BioStar 2 móvil y la Nube. Como explica, el servidor BioStar 2 tiene que estar conectado a Internet, y BioStar 2.7.8 o superior debe ser instalado para su uso.

#### 1. Vaya a Ajuste(Setting) y Nube(Cloud).

| BioStar              | 2 🕲 Setting () Abou | it (?) Help |       |             |        |  |
|----------------------|---------------------|-------------|-------|-------------|--------|--|
| DASH<br>BOARD        | Setting             |             |       |             |        |  |
|                      | ACCOUNT             | PREFERENCE  | CARD  | CARD FORMAT | SERVER |  |
| DOOR<br>DOOR<br>ZONE | TRIGGER & ACTION    | SCHEDULE    | ALERT | CLOUD       |        |  |
|                      |                     |             |       |             |        |  |

2. Establezca **Uso de Nube(Cloud Use)** a **Usar(Use)** y aparecerá un mensaje emergente de advertencia para guiar el cambio de nivel de contraseña.

| General  |                |         |                                                                                                    |   |
|----------|----------------|---------|----------------------------------------------------------------------------------------------------|---|
|          | Cloud Use      | Use     |                                                                                                    |   |
|          | Subdomain Name | Warning | ;                                                                                                    | < |
| Advanced |                |         | Password level is low. Go to 'Setting'<br>> 'SERVER' and set the password level<br>to medium or strong in order to use<br>the cloud. |   |
|          |                |         | Ok                                                                                                    |   |

- https://kb.supremainc.com/knowledge/

### 3. Vuelva al menú Ajustes(Setting) y vaya a SERVIDOR(SERVER).

| BioStar 2                       | 🛞 Setting 🕧 Abou | t 🕐 Help   |       |             |        |  |
|---------------------------------|------------------|------------|-------|-------------|--------|--|
| DASH<br>BOARD                   | Setting          |            |       |             |        |  |
|                                 | Q,<br>account    | PREFERENCE | CARD  | CARD FORMAT | SERVER |  |
| DOOR<br>DOOR<br>ZOME<br>CONTROL | TRIGGER & ACTION | SCHEDULE   | ALERT | CLOUD       |        |  |
|                                 |                  |            |       |             |        |  |

- 4. Cambie el nivel de contraseña a Medio(Medium) o Fuerte(Strong).
  - Medio(Medium): Se requiere un mínimo de 8 caracteres con una o más letras y números.
  - **Fuerte(Strong)**: Se requiere un mínimo de 8 caracteres con una o más letras (Mayúsculas, Minúsculas), números y símbolos especiales.

| ← Server           |               |   |                                |            |
|--------------------|---------------|---|--------------------------------|------------|
| General            |               |   |                                |            |
| BioStar IP Address | 192.168.16.25 | ▼ | <ul> <li>Log Upload</li> </ul> | Automatic  |
| BioStar Port       | 51212         |   | Server Upgrade                 | Automatic  |
| Session Timeout    | 60 Min        |   | Web Server Protocol            | HTTP HTTPS |
| Password Level     | Mediu         | m |                                |            |
|                    |               |   |                                |            |

5. Vuelva al ajuste de la **NUBE(CLOUD)** y cambie **Uso de Nube(Cloud Use)** a **USAR(USE)** e introduzca el nombre del subdominio. El nombre del subdominio es un ID de clave único que distingue su servidor BioStar 2 de otros. A continuación, introduzca su dirección de correo electrónico y haga clic en el botón **Aplicar(Apply)**. Recibirá un correo electrónico de verificación a su dirección de correo electrónico. Finalmente, se podrá utilizar la nube después de su verificación por correo electrónico. No cambie la **Dirección del servidor en la nube(Cloud Server Address)** y cambie el **Puerto utilizado por la nube(Port Used By Cloud)** solo cuando el número de puerto predeterminado ya esté en uso. In addition, **Version** depends on BioStar version. In case of BioStar v2.3 or below version, set **Version** to **v1**. On the other hand, in case of BioStar v2.4 or above version,

- https://kb.supremainc.com/knowledge/

3/8

#### set Version to v2.

| General  |                              |                  |               |                        |                      |  |
|----------|------------------------------|------------------|---------------|------------------------|----------------------|--|
|          | Cloud Use     Subdomain Name | Use<br>halley123 | .biostar2.com | - Administrator e-mail | jypark@suprema.co.kr |  |
| Advanced |                              |                  |               |                        |                      |  |
|          | Cloud Server Address         | api.biostar2.com |               | Port Used By Cloud     | 52000                |  |
|          | Version                      | V2               |               |                        |                      |  |

6. Si hace clic en el enlace para activar su BioStar 2 Server a través de BioStar 2 Cloud a través de su correo electrónico, pasará a la página para registrarse en BioStar 2 Cloud. Introduzca su ID de inicio de sesión y contraseña y haga clic en el botón **Registrar(Register)**.

| BioStar 2                   |
|-----------------------------|
| Register to BioStar 2 Cloud |
| hailey123                   |
| Login ID                    |
| Password                    |
| Register                    |

7. Verá la página siguiente si tiene éxito en el registro de BioStar 2 Cloud.

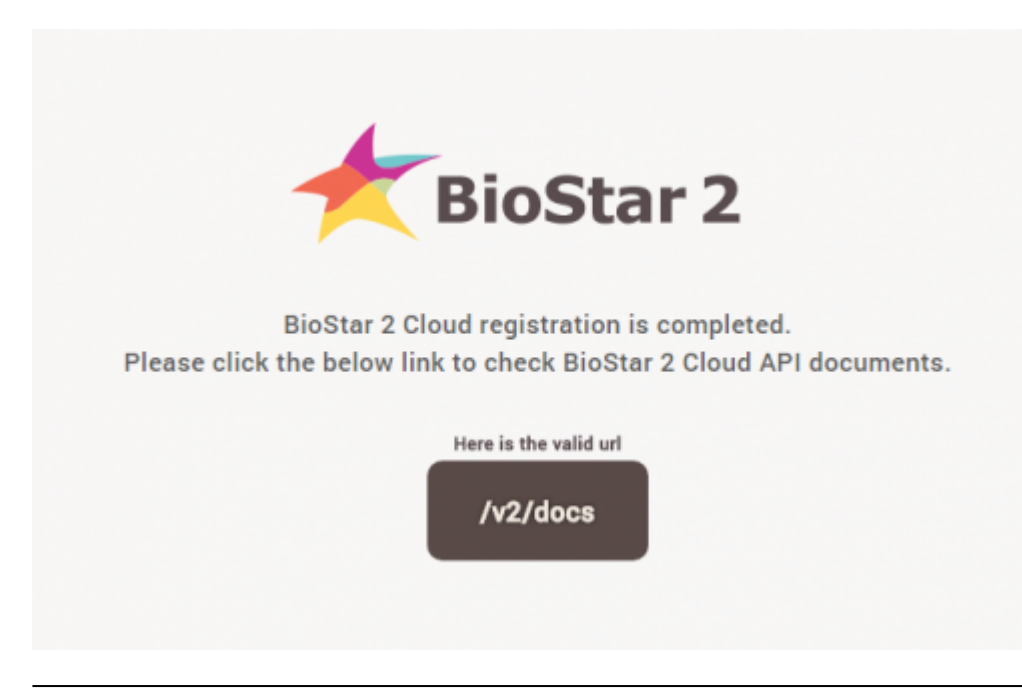

8. Verá la página siguiente si su servidor no está configurado para usar HTTPS. Haga clic en el enlace y compruebe la página de inicio de sesión. No podrá iniciar sesión con admin/admin porque no cumple con el requisito de complejidad del nivel de contraseña. Pero con esta vista de página, puede confirmar la conexión en la nube.

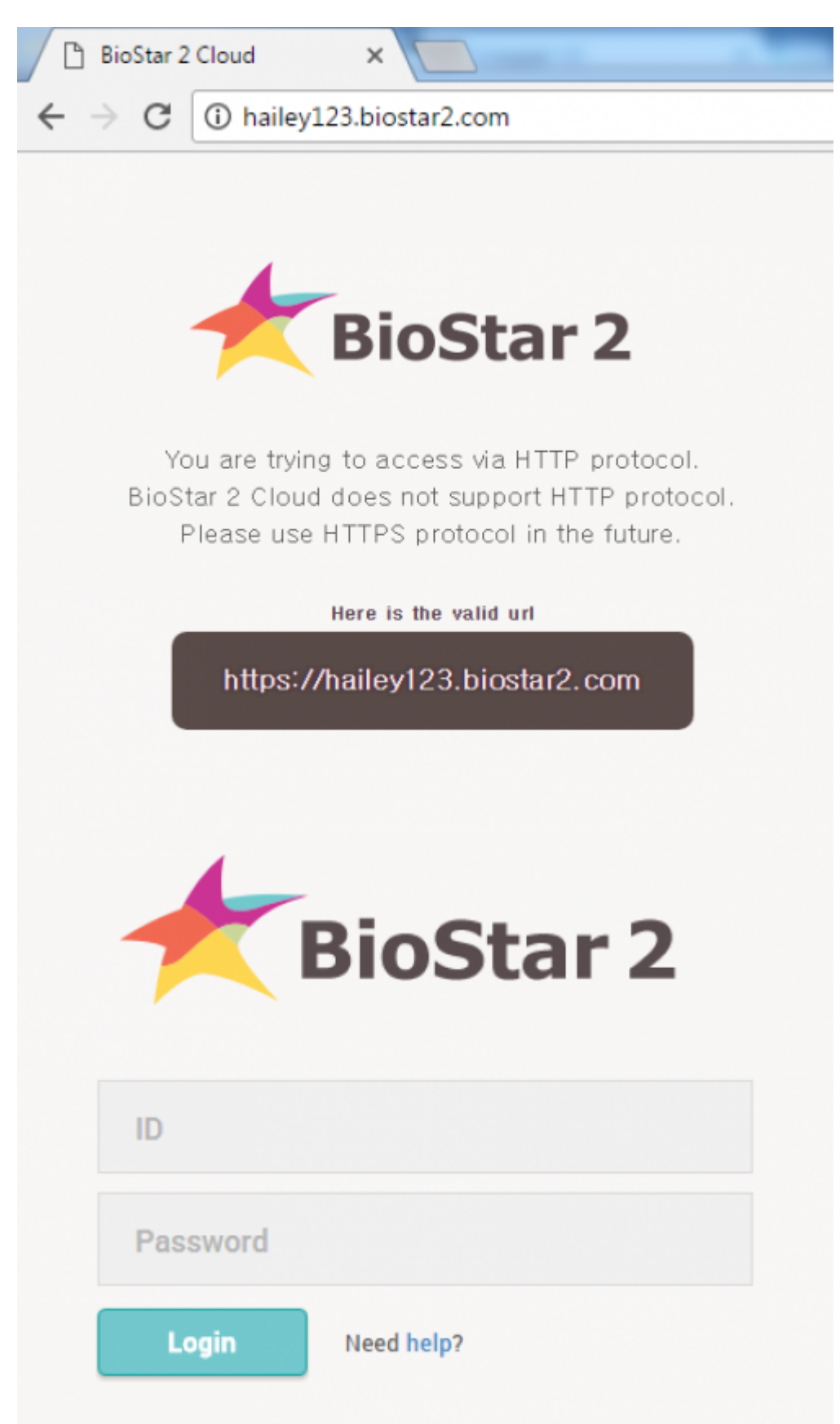

9. Cierre el navegador y vaya a la pestaña USUARIO(USER) en el navegador original. Y agregue un

nuevo usuario o edite un usuario existente, excepto el usuario administrador predeterminado. Introduzca la información básica, establezca BioStar Operator, introduzca **ID de inicio de sesión(Login ID)** y **Contraseña(Password)** de acuerdo con el nivel de contraseña.

Nivel de operador de BioStar

- Ninguno(None): Sin privilegio de operador
- Administrador(Administrator): Todos los privilegios (Usuario / Preferencias / Dispositivos / Puertas / Ascensor / Zonas / Control de acceso / Monitoreo / Tiempo & Asistencia / Ajustes)
- Operador de usuario(User Operator): Usuario / Preferencias
- **Operador de monitoreo(Monitoring Operator)**: Monitoreo / Preferencia / Tablero de Control (solo Ver) / Usuarios (solo Ver) / Dispositivos (solo Ver) / Puertas (solo Ver) / Zonas (solo Ver) / Control de acceso (solo Ver)
- Operador de T&A(T&A Operator): Tiempo & Asistencia / Usuarios (Sólo Ver)
- Usuario(User): Información propia (solo Ver) / Tiempo & Asistencia (solo Ver)

| ← test      |                              |                                     |              | 9/9              |
|-------------|------------------------------|-------------------------------------|--------------|------------------|
| Information |                              |                                     |              |                  |
|             | • Name                       | test                                | • Email      |                  |
|             | • 10                         |                                     | Telephone    |                  |
| 7           | • Group                      | All Users 👻                         | Status       | C Active         |
|             | Period                       | 2001/01/01 00:00 _ 2030/12/31 23:59 |              |                  |
| + Add P     | Operator Level               | Administrator •                     | Access Group | A access group v |
|             | Login ID                     | test                                |              |                  |
|             | <ul> <li>Password</li> </ul> |                                     |              |                  |
|             |                              |                                     |              |                  |

10. Inicie la aplicación móvil BioStar 2 e introduzca el subdominio y el ID de inicio de sesión y la contraseña.

|         | SUPR                         | ema             |  |
|---------|------------------------------|-----------------|--|
|         | BioStar 2 M                  | Nobile 2.4.1.12 |  |
|         |                              |                 |  |
|         |                              |                 |  |
|         |                              |                 |  |
|         |                              |                 |  |
| Ь       | ailey123                     | biostar2.com    |  |
| hi<br>R | ailey123<br>test             | biostar2.com    |  |
| hi<br>R | ailey123<br>test<br>Password | biostar2.com    |  |

11. Entre a la aplicación móvil y toque el icono en la parte superior izquierda para comprobar los detalles de inicio de sesión.

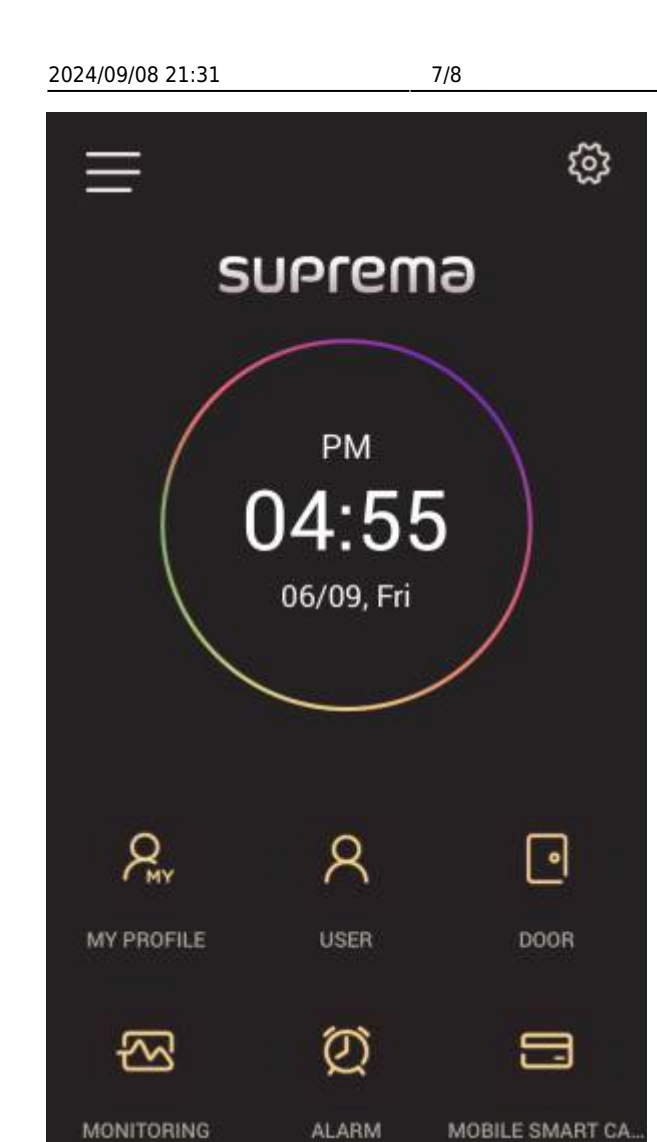

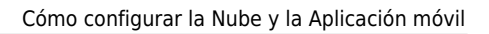

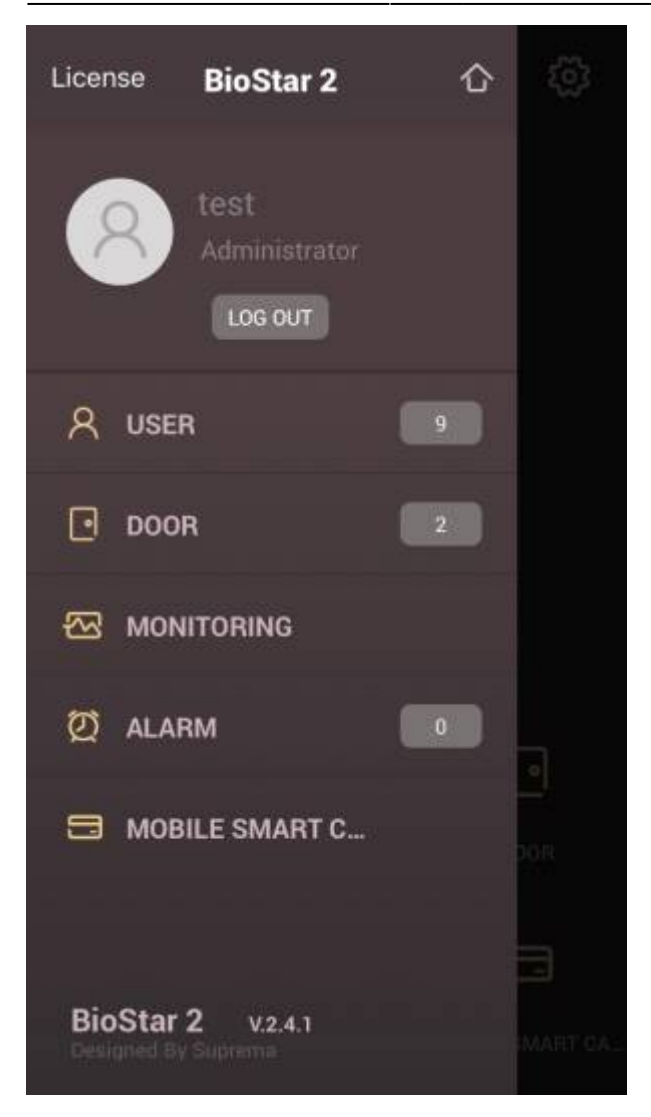

## Video de Demostración

mobile.mp4

From: https://kb.supremainc.com/knowledge/ -

Permanent link: https://kb.supremainc.com/knowledge/doku.php?id=es:how\_to\_use\_mobile\_app

Last update: 2020/06/15 11:35